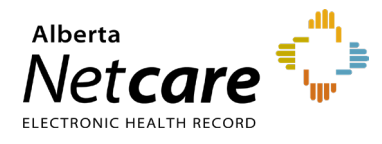

This quick reference provides instructions for retrieving Alberta Netcare Portal (ANP) status and credentials.

### Log In

- 1 Enter the Alberta Health Services (AHS) Identity & Access Management (IAM) URL in your web browser's address bar: <u>iam.albertahealthservices.ca</u>.
- 2 On the AHS remote login screen, enter your **username** and the **passcode** from your RSA SecurID token.
- 3 The AHS IAM screen will display. Log in with your AHS IAM credentials.

### Check ANP Request Status

1 The Request Status section on the right of the AHS IAM homepage displays the status of all ANP account requests that the Authorized Approver has submitted.

| Alberta Health Ide<br>Services     | entity & Acco | ess Manageme         | ent (IAM  | )                                                                                                    | 🕒 Log o      | out 🚯 Support Pa |
|------------------------------------|---------------|----------------------|-----------|----------------------------------------------------------------------------------------------------|--------------|------------------|
| Home Self Service - Access Request | Reports       |                      |           |                                                                                                    |              |                  |
| Access Requests                    | Request Sta   | tus                  |           |                                                                                                    |              |                  |
|                                    | Request       | Requested            | Status    | Access                                                                                                 | User         | Requester        |
| Request or Modify Access           | IAM-0301267   | 05-Dec-2018 02:23 PM | Completed | Network Account (NAR) - New<br>Alberta Netcare Portal - New                                            | John England |                  |
| Work Requests 3                    | IAM-0301262   | 05-Dec-2018 01:38 PM | Pending   | Network Account (NAR) - New<br>Alberta Netcare Portal - New<br>Remote User Network Access (RUNA) - New | John Smith   |                  |

2 The request number, date and time of the request, current status, and account username are listed.

### **Access Work Requests**

Authorized Approvers can retrieve credentials for the ANP accounts they request in AHS IAM.

1 Click Work Requests.

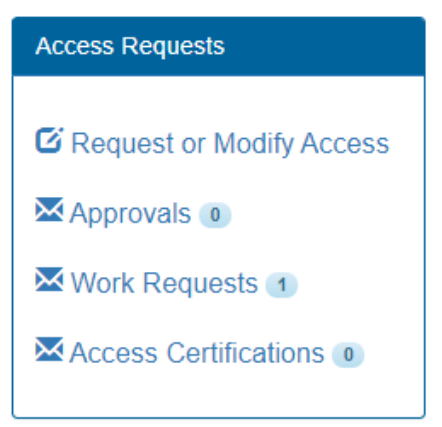

The Work Requests page will display the requests that need to be completed.

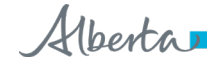

| Work Requ               | ests                         |                                      |      |         |    |              |     |             |        |           |                     |             |    |
|-------------------------|------------------------------|--------------------------------------|------|---------|----|--------------|-----|-------------|--------|-----------|---------------------|-------------|----|
| Search all<br>Request N | of your Work Requests        | ò.                                   |      |         |    |              |     |             |        |           |                     |             |    |
| Q Er                    | iter 3 or more characte      | rs. Ex: 3286 Sea                     | arch |         |    |              |     |             |        |           |                     |             |    |
| × Clear                 | Filters                      |                                      |      |         |    |              |     |             |        |           |                     |             |    |
| Queues                  |                              | Assets                               |      |         |    | Request Ty   | pes |             |        | Users     |                     |             |    |
| All                     | ~                            | All                                  |      | ~       |    | All          |     | ~           |        | All       |                     | ~           |    |
| <b>T</b> Filter         | visible ;                    |                                      |      | Request |    |              |     |             | Queu   | e Entry   |                     |             |    |
| Request 🕼               | Queue 👫                      | Asset                                | 11   | Туре    | 11 | User         | 11  | Requester 🔱 | Date   | ,         | 1 Latest Comr       | nent        | 11 |
| IAM-<br>0307915         | Credential Delivery<br>Queue | Remote User Network<br>Access (RUNA) |      | New     |    | Scarlette Oh | ara |             | 09-Se  | ep-2019   |                     |             |    |
|                         |                              |                                      |      |         |    | Page Size    | 50  | Work Requ   | ests 1 | - 1 (by c | Idest to most recen | t) Total of | f1 |

2 Click the link in the first column corresponding to the request for which you want to retrieve user credentials.

## **Retrieve ANP Credentials**

- 1 The "Pending Manual Action" page will display the user's credential information.
- 2 The user ID and temporary one-time password are listed under Remote User Network Access (RUNA). Record them before clicking Complete.

| View All Entitlen   | nents on Request                    |  |  |  |  |  |
|---------------------|-------------------------------------|--|--|--|--|--|
| ✓ Remote User Netwo | ✓ Remote User Network Access (RUNA) |  |  |  |  |  |
|                     |                                     |  |  |  |  |  |
|                     |                                     |  |  |  |  |  |
| Credentials to b    | be Delivered                        |  |  |  |  |  |
| AHS User Id         | scarletteohara                      |  |  |  |  |  |
| AHS Password        | YfdRdr24                            |  |  |  |  |  |
| ANP User Id         | scarletteohara                      |  |  |  |  |  |
| PIN/PD User Id      | scarletteohara                      |  |  |  |  |  |
|                     |                                     |  |  |  |  |  |
| Personal Inform     | nation                              |  |  |  |  |  |

- **3** The user will require these credentials to log into ANP, the Pharmaceutical Information Network (PIN), and Person Directory (PD).
- 4 Stop credentials delivery email notifications and click Complete. Completed requests are removed from the list.

# NOTE Once the work request is completed by the Netcare Authorized Approver, the ANP user ID and one-time password can no longer be retrieved from AHS IAM.

If required, the ANP user can contact the Provincial Service Desk to request an ANP password reset at **780-924-0094**, toll free: 1-877-931-1638, (24/7).

The Authorized Approver who submitted the access request will continue to receive AHS IAM system auto-generated emails from <u>Identity.Management@AlbertaHealthServices.ca</u> until the request is completed.